## GUIDA PRATICA AL PAGAMENTO DEL TICKET MENSA CON PAGAPA

- 1. Vai all'indirizzo www.cittadinodigitale.it
- 2. Selezionare "Pagamento digitale" facendo click su "Scopri"

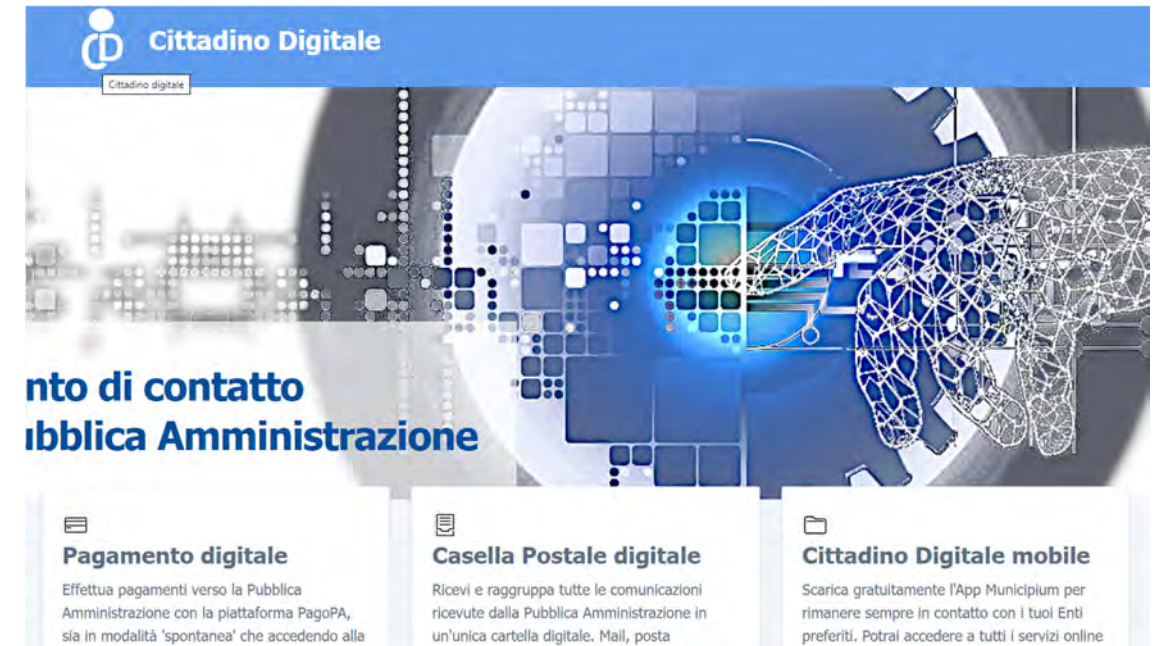

tradizionale, SMS, tutti in un unico posto.

SCOPRI 4

3. Selezionare "Vai al servizio"

tua posizione debitoria.

SCOPRI

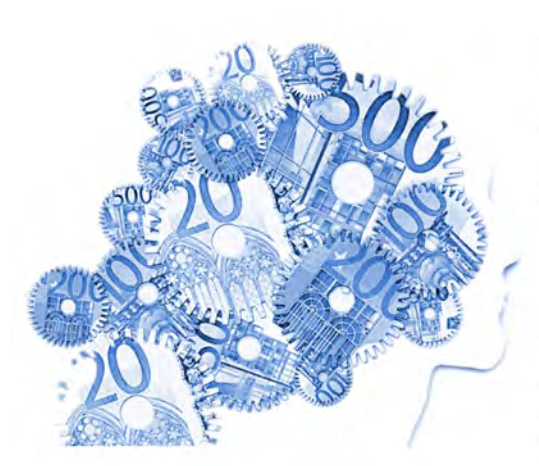

#### Pagamento digitale

pagoPA è un'iniziativa di AgID (in attuazione dell'art. 5 del Codice dell'Amministrazione Digitale e dal D.L. 179/2012) che consente a cittadini e imprese di pagare in modalità elettronica la Pubblica Amministrazione. Si tratta di un ecosistema di regole, standard e strumenti definiti dall'Agenzia per l'Italia Digitale e accettati dalla Pubblica Amministrazione, dalle Banche, Poste ed altri istituti di pagamento aderenti all'iniziativa che garantisce, a privati e aziende:

SCOPRI 4

e ricevere notifiche sugli eventi più importanti.

- 1. sicurezza e affidabilità nei pagamenti;
- 2. semplicità e flessibilità nella scelta delle modalità di pagamento;
- 3. trasparenza nei costi di commissione.

Grazie all'integrazione di Cittadino Digitale con la piattaforma pagoPA sarai in grado di effettuare online i pagamenti verso la pubblica amministrazione utilizzando i codici presenti sull'avviso si pagamento oppure, dopo esserti autenticato con SPID, CNS, CIE o altra identità digitale, potrai consultare la tua posizione debitoria e regolare facilmente tutti i tuoi debiti con la Pubblica amministrazione.

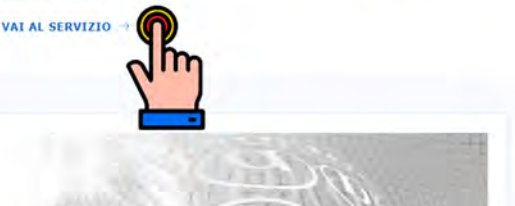

#### Casella Postale digitale

Il servizio myDDS®, architrave del progetto 'Cittadino Digitale', consente orabiltamente a tutti i cittadini e alle imprece di accedere a una banca 4. Selezionare "Pagamenti" facendo click su "Vai al servizio"

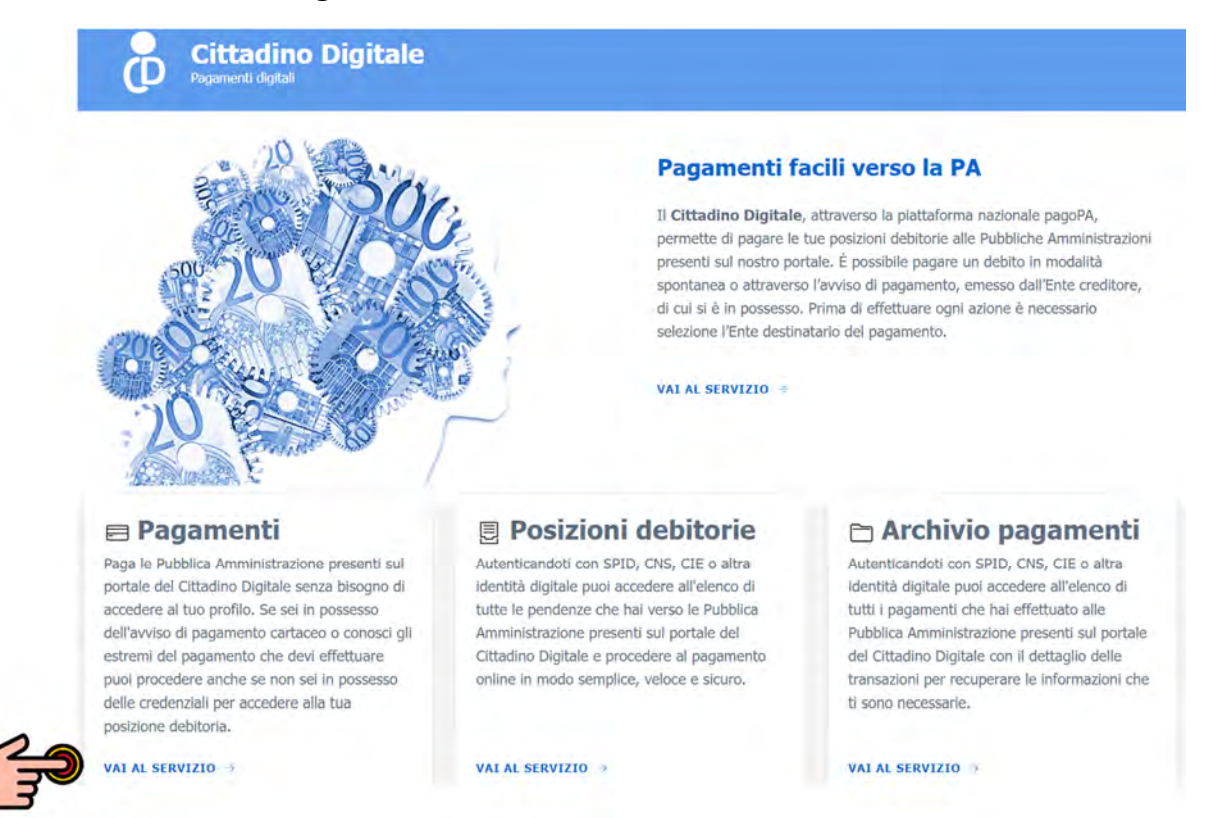

5. Scrivere "San Nicola da Crissa" e poi fare clic su "Cerca"

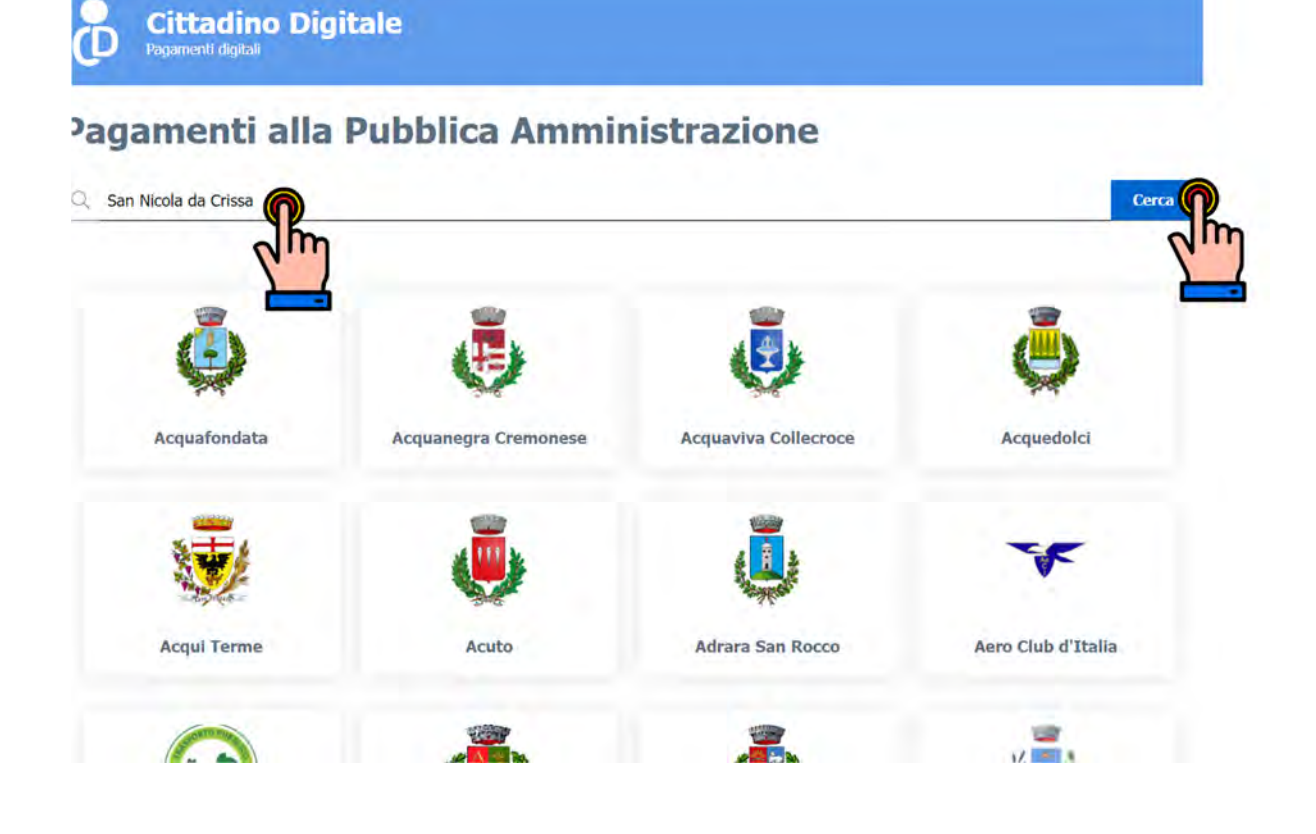

### 6. Selezionare "San Nicola da Crissa" Pagamenti alla Pubblica Amministrazione

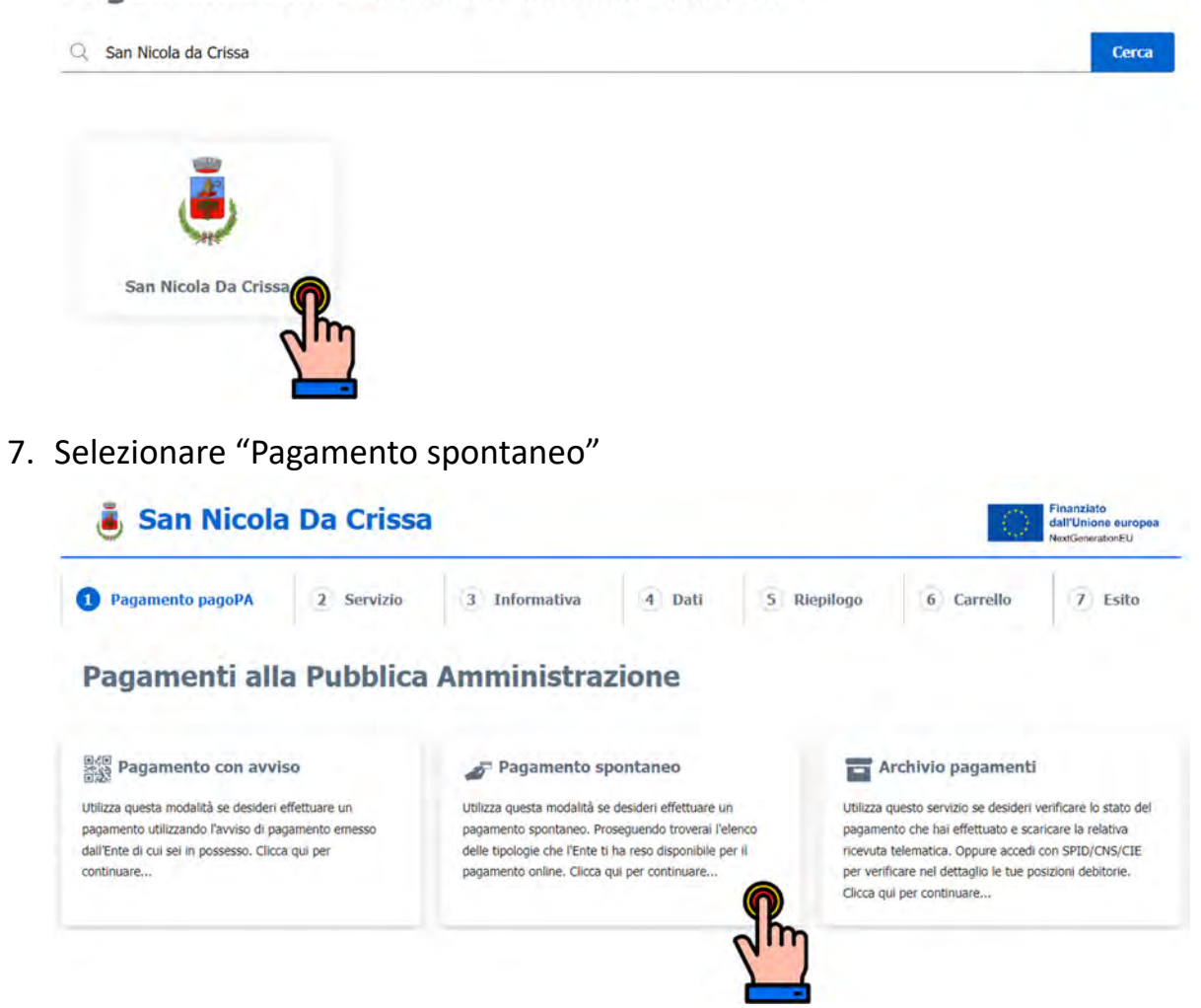

# 8. Selezionare "Mensa scolastica"

#### Servizi di pagamento spontaneo

Scegli uno dei servizi di pagamento spontaneo che l'Ente ti ha reso disponibile.

| 🏌 Anagrafe                                        | ♣ ANNI PRECEDENTI-Tasse Sui<br>Rifiuti(TARI,TIA,ecc.)                                       | 🌾 Canone Unico Patrimoniale           |  |  |
|---------------------------------------------------|---------------------------------------------------------------------------------------------|---------------------------------------|--|--|
| 🏌 Carta d'Identità Elettronica                    | K Certificati di destinazione K Costo per emissione Carta   urbanistica d'Identità cartacea |                                       |  |  |
| 🍾 Diritti di rogito                               | 🍾 Diritti di segreteria Edilizia                                                            | dilizia 🍾 Diritti Pratiche SUAP e SUE |  |  |
| 🏌 Diritti segreteria                              | 1 Imu                                                                                       | 1 Mensa scolastica                    |  |  |
| 1 Mercato                                         | 🏌 Oneri e costo di costruzione                                                              | 🏌 Passi Carrabili                     |  |  |
| Proventi e Concessioni spazi ed<br>aree pubbliche | 1⊧ Rifiuti                                                                                  | 🏌 Ritiro Rifiuti Ingombranti          |  |  |

9. Confermare l'informativa sulla privacy e fare click su "Avanti"

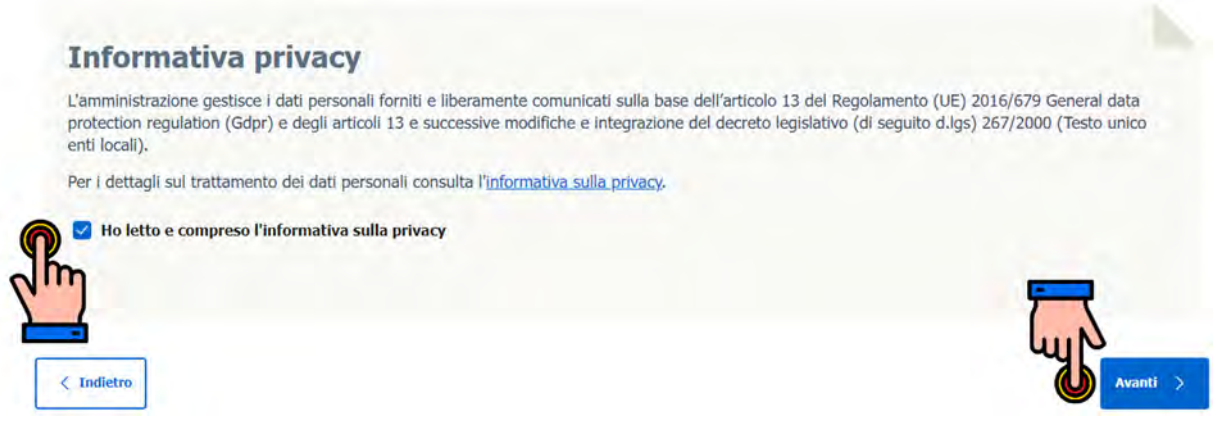

10.Inserire i dati richiesti come indicato di seguito, avendo cura di compilare i campi obbligatori contrassegnati con \*.

#### Pagamento pagoPA spontaneo

Servizio: Mensa scolastica

|   | Ragione Sociale *                                                               | ?   |
|---|---------------------------------------------------------------------------------|-----|
| P | Cogome e nome del genitre                                                       |     |
|   | E-Mail *                                                                        | (?) |
| 3 | Indirizzo e-mail (la ricevuta di pagamento verrà inviata a questo indirizzo)    |     |
|   | Codice utente                                                                   | ?   |
| 1 | Codice utente                                                                   | 0   |
|   | Cognome e nome beneficiario del servizio *                                      | ?   |
| Ø | Cognome e nome del minore                                                       |     |
|   | Anno *                                                                          | 0   |
| Ø | Indicare l'anno in corso                                                        |     |
|   | Periodo *                                                                       | ?   |
| 0 | Indicare un periodo indicativo                                                  |     |
|   | Struttura                                                                       | ?   |
| 0 |                                                                                 | _   |
|   | Altri dati eventuali                                                            | 0   |
| Ø | · · · · · · · · · · · · · · · · · · ·                                           |     |
|   | Importo *                                                                       | ?   |
|   | 50.00 (l'importo si riferisce al singolo blocchetto, sono consentiti un massimo |     |

| 11. | Confermare   | i dati e | aggiungere          | al   | carrello |
|-----|--------------|----------|---------------------|------|----------|
|     | •••••••••••• |          | • 00· • · · 0 • · • | •••• |          |

| Ente                                     | San Nicola Da Crissa    |
|------------------------------------------|-------------------------|
| Tipologia pagamento                      | Mensa scolastica        |
| Codice Fiscale/Partita IVA               |                         |
| Cognome Nome/Ragione Sociale             |                         |
| E-Mail                                   |                         |
| Codice utente                            |                         |
| Cognome e nome beneficiario del servizio |                         |
| Anno                                     | 2023                    |
| Periodo                                  | 18/10/2023 - 31/12/2023 |
| Struttura                                |                         |
| Altri dati eventuali                     |                         |
| Importo da corrispondere                 | 50,00                   |
|                                          |                         |

12.Selezionare "Pagamento immediato" per procedere al pagamento con pagamento elettronico (procedere come indicato al punto 13) o "Pagamento differito" per stampare e pagare presso una ricevitoria abilitata (procedere come indicato al punto 19).

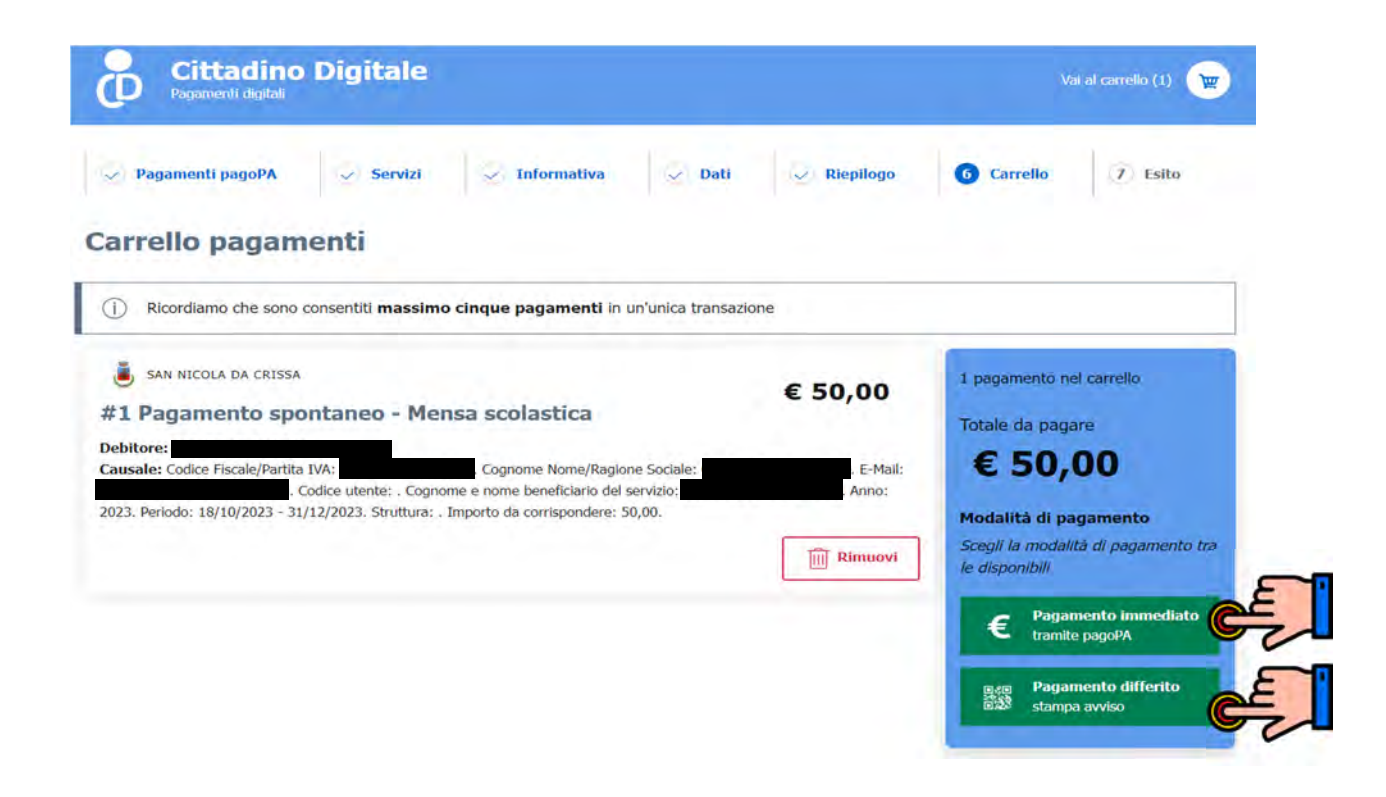

## 13.Selezionare "Paga"

#### PAGAMENTO IMMEDIATO

Se desideri pagare **immediatamente** l'importo sopra indicato, prosegui entrando nel WISP(Wizard Interattivo per la Scelta del Prestatore Servizi di Pagamento) del sistema pagoPA e segui le indicazioni per il completamento del pagamento online.

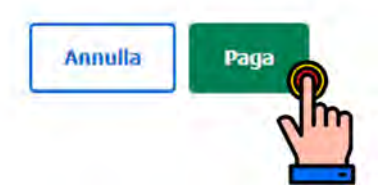

## 14.Selezionare "Procedi"

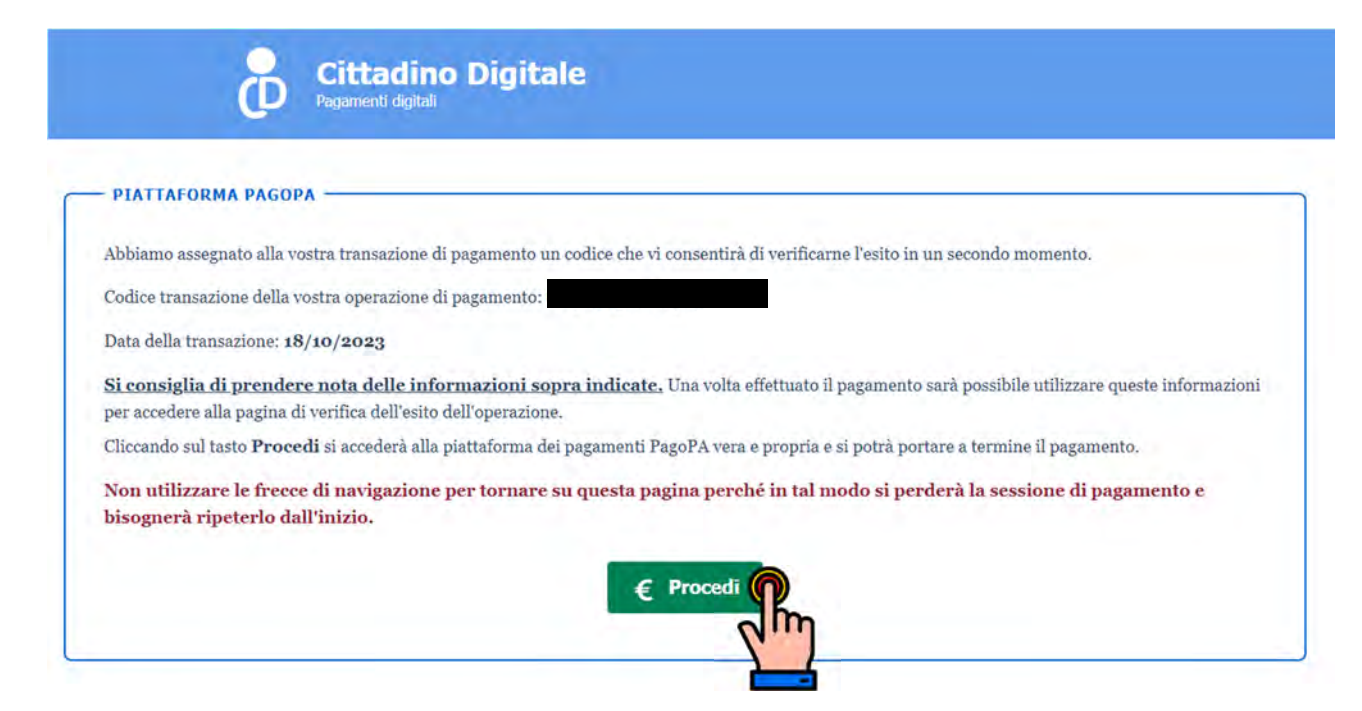

### 15. Seleziona "Entra con SPID e scegliere il provider desiderato

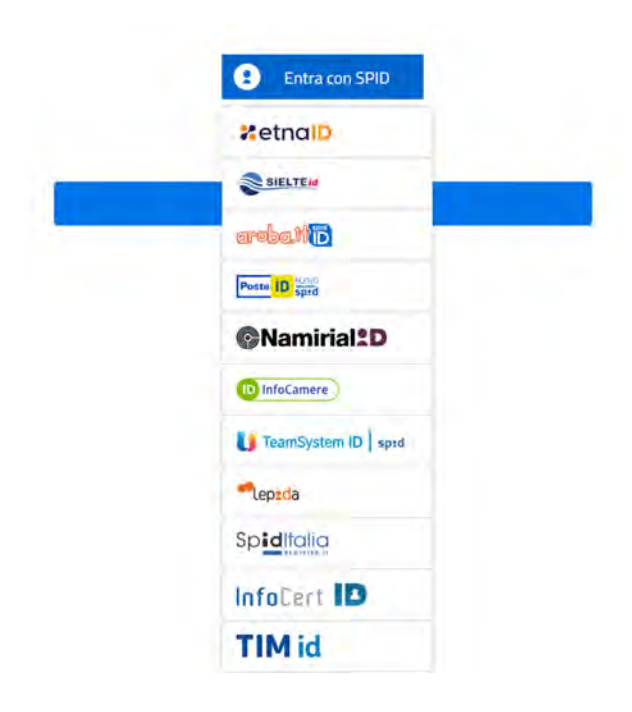

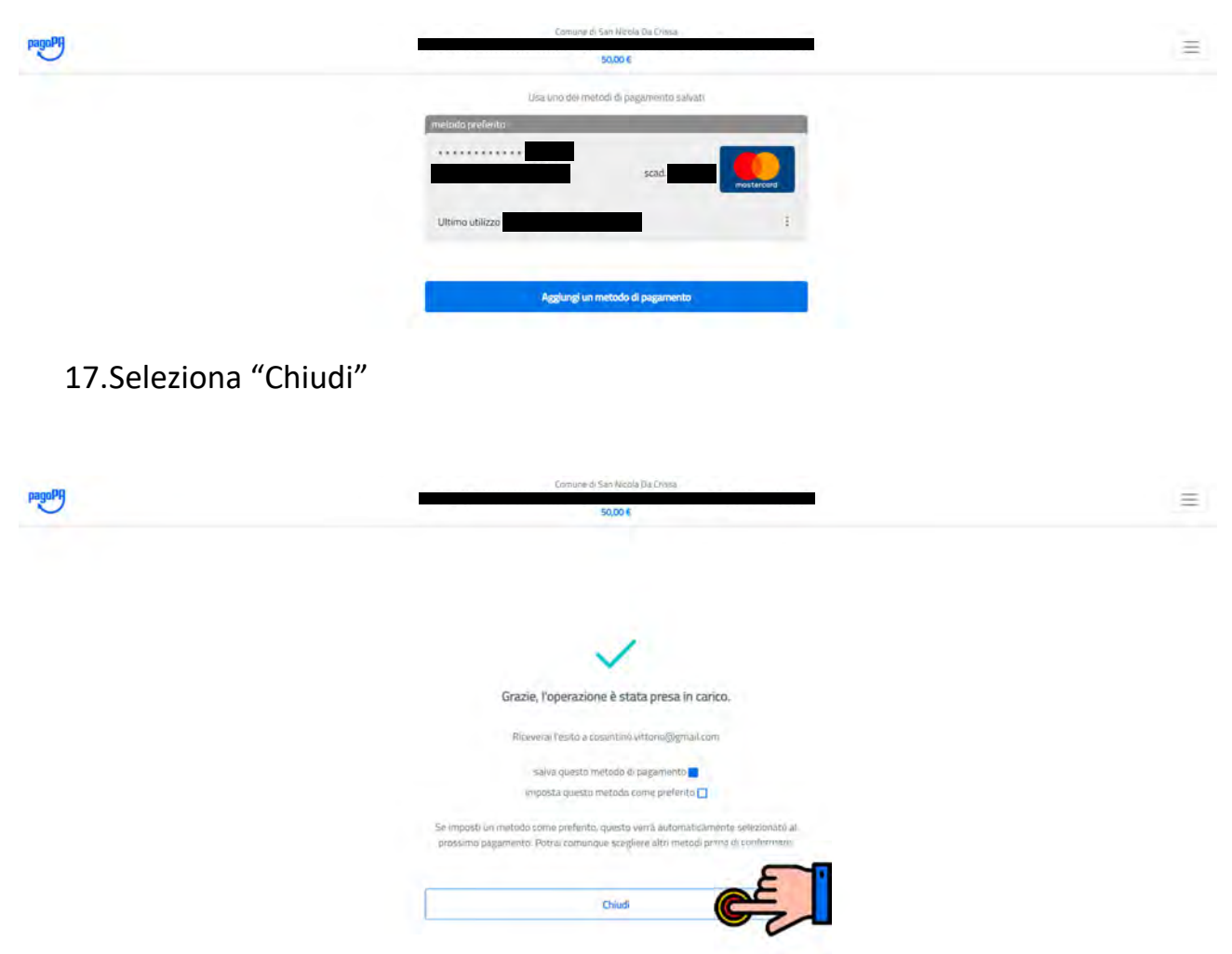

16.Scegliere il metodo di pagamento preferito

18.Seleziona "Stampa ricevuta (PDF)" per la stampa della ricevuta di pagamento da presentare presso l'ufficio preposto alla consegna del blocchetto mensa e poi su "Chiudi".

€ 50,00

#### **Esito Ricezione Pagamenti** SAN NICOLA DA CRISSA #1 Pagamento spontaneo - Mensa scolastica Stato pagamento: Eseguito Debitore: Causale: Codice Fiscale/Partita IVA: Cognome Nome/Ragione Sociale: utente: . Cognome e nome beneficiario del servizio 50,00.

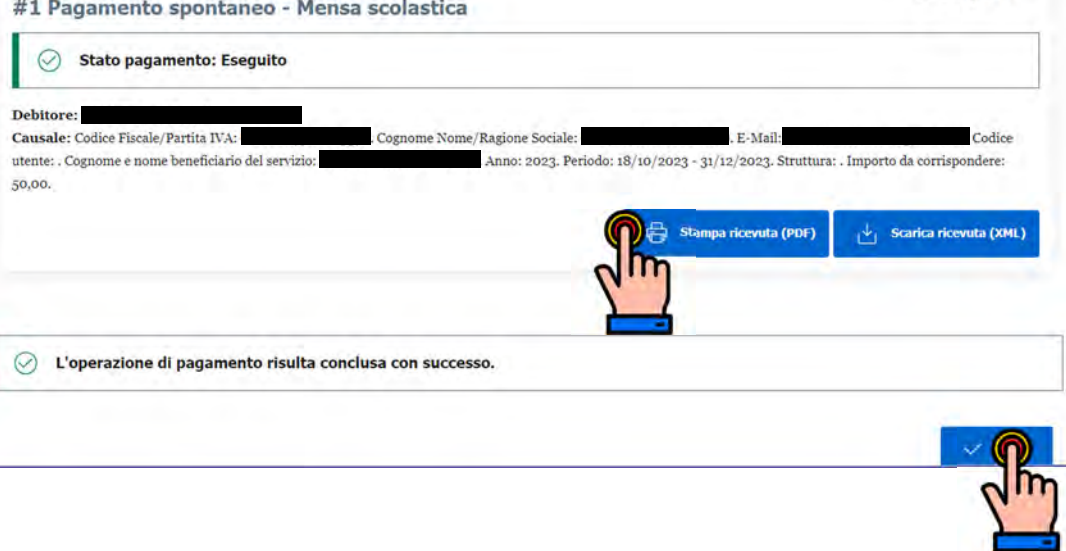

### 19. Riceverete copia della ricevuta anche sulla mail indicata

20.Per chi al punto 12 ha selezionato "Pagamento differito" selezionare "Stampa avviso" per procedere alla stampa del modulo da presentare presso le ricevitorie o in posta.

#### PAGAMENTO DIFFERITO

Fra quelli presenti nel carrello, gli enti seguenti consentono di effettuare anche il pagamento differito: • San Nicola Da Crissa

Se **non** desideri pagare immediatamente l'importo sopra indicato, effettua la stampa dell'avviso di pagamento da utilizzare in seguito con una delle seguenti modalità di pagamento:

• Recandoti presso gli **Esercizi Commerciali** autorizzati all'incasso pagoPA (SISAL, Lottomatica, Banca 5). Oppure presso le **Agenzie del tuo Istituto Bancario**.

• Recandoti presso gli **Uffici Postali** se espressamente previsto dall'Ente creditore come modalità di pagamento; oppure ai soli sportelli abilitati all'incasso degli avvisi di pagamento pagoPA.

 Utilizzando l'Home Banking, se il tuo Istituto Bancario gestisce i pagamenti attraverso il circuito CBILL o pagoPA.

 Utilizzando il portale del Cittadino Digitale (<u>www.cittadinodigitale.it</u>) inserendo i dati del Codice Avviso/IUV ed i Codice Fiscale/Partita IVA del Debitore.

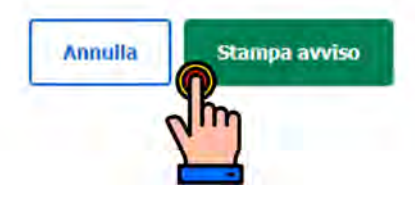